| 1 CODES PANNES ET MESSAGES                                             | 2      |
|------------------------------------------------------------------------|--------|
| 1.1 Apercu complet des codes défauts (dans l'ordre)                    | 2      |
| F 000                                                                  | 2      |
| E 005                                                                  | 2<br>2 |
| E 000                                                                  | 2<br>2 |
| E 009                                                                  | 2<br>2 |
| E 010                                                                  | 2<br>2 |
| E 101                                                                  | 2<br>2 |
| E 101                                                                  | 2<br>2 |
| E 104                                                                  | 2<br>3 |
| E 100                                                                  | ט<br>א |
| E 107                                                                  | 3      |
| E 136                                                                  | 4      |
| E 137                                                                  | 4      |
| E 138                                                                  | 5      |
| E 139                                                                  | 5      |
| E 140                                                                  | 5      |
| E 141                                                                  | 6      |
| _<br>E 142                                                             | 6      |
| E 143                                                                  | 7      |
| E 144                                                                  | 7      |
| E 244                                                                  | 7      |
| E 300                                                                  | 7      |
| E 303                                                                  | 7      |
| E 305 ou clignotement de la lampe du four (1sec M/ 1 secA) ou long sig | nal    |
| sonore                                                                 | 7      |
| E 309                                                                  | 8      |
| E 310                                                                  | 8      |
| E 312                                                                  | 8      |
| E 344                                                                  | 8      |
| E 395                                                                  | 8      |
| E 396                                                                  | 8      |
| E 397                                                                  | 8      |
| E 398                                                                  | 8      |
| E 399                                                                  | 9      |
| BSH BOSCH UND SIEMENS HAUSGERAETE GMBH                                 |        |

|            | E 516<br>F8                                                                                                    | 9<br>9 |
|------------|----------------------------------------------------------------------------------------------------|--------|
|            | Double point clignote à l'affichage                                                                                                    | 9      |
| 2          | PROGRAMMES TEST                                                                                                    | 10     |
| 2.1        | Programme test SAV                                                                                                    | 10     |
|            | Démarrer le programme                                                                                                    | 10     |
|            | Terminer le programme                                                                                                    | 11     |
| 2.2        | Mode démo                                                                                                    | 12     |
|            | Démarrer le programme                                                                                                    | 12     |
|            | Terminer le programme pour le commerce                                                                                                    | 14     |
|            | Terminer le programme pour le client                                                                                                    | 15     |
| 2.3        | Réglages de base                                                                                                    | 16     |
|            | Démarrer le programme                                                                                                    | 16     |
|            | Terminer le programme                                                                                                    | 16     |
| 3          | FONCTIONS DES PROGRAMMES TEST                                                                                                    | 17     |
| 3.1        | Programme test SAV                                                                                                    | 17     |
|            | Test automatique de l'afficheur                                                                                                    | 17     |
|            | Test Info appareil                                                                                                    | 17     |
|            |                                                                                                    | 17     |
|            | Test Composants                                                                                                    |        |
|            | Test Composants<br>Test Eléments de commande                                                                                                    |        |
|            | Test Composants<br>Test Eléments de commande<br>Test Sonde de température PT500                                                                                                    |        |
|            | Test Composants<br>Test Eléments de commande<br>Test Sonde de température PT500<br>Test N° variante                                                                                                    |        |
|            | Test Composants<br>Test Eléments de commande<br>Test Sonde de température PT500<br>Test N° variante<br>Test Offset pyrolyse                                                                                                    |        |
| 3.2        | Test Composants<br>Test Eléments de commande<br>Test Sonde de température PT500<br>Test N° variante<br>Test Offset pyrolyse<br><b>Mode démo</b>                                                                                                    |        |
| 3.2        | Test Composants<br>Test Eléments de commande<br>Test Sonde de température PT500<br>Test N° variante<br>Test Offset pyrolyse<br>Mode démo<br>Mode démo en cours                                                                                                    |        |
| 3.2        | Test Composants<br>Test Eléments de commande<br>Test Sonde de température PT500<br>Test N° variante<br>Test Offset pyrolyse<br><b>Mode démo</b><br>Mode démo en cours<br>Mode démo après reset                                                                                                    |        |
| 3.2<br>3.3 | Test Composants<br>Test Eléments de commande<br>Test Sonde de température PT500<br>Test N° variante<br>Test Offset pyrolyse<br><b>Mode démo</b><br>Mode démo en cours<br>Mode démo après reset<br><b>Réglages de base</b>                                                                                                    |        |
| 3.2<br>3.3 | Test Composants<br>Test Composants<br>Test Eléments de commande<br>Test Sonde de température PT500<br>Test N° variante<br>Test Offset pyrolyse<br><b>Mode démo</b><br>Mode démo en cours<br>Mode démo après reset<br><b>Réglages de base</b><br>Durée du signal sonore                                                                                                    |        |
| 3.2<br>3.3 | Test Composants<br>Test Composants<br>Test Eléments de commande<br>Test Sonde de température PT500<br>Test N° variante<br>Test Offset pyrolyse<br><b>Mode démo</b><br>Mode démo en cours<br>Mode démo après reset<br><b>Réglages de base</b><br>Durée du signal sonore<br>Affichage heure                                                                                                    |        |
| 3.2<br>3.3 | Test fino apparent<br>Test Composants<br>Test Eléments de commande<br>Test Sonde de température PT500<br>Test N° variante<br>Test Offset pyrolyse<br><b>Mode démo</b><br>Mode démo en cours<br>Mode démo après reset<br><b>Réglages de base</b><br>Durée du signal sonore<br>Affichage heure<br>Temps d'attente jusqu'à ce que le réglage soit validé                                                                                     |        |
| 3.2<br>3.3 | Test fino apparent<br>Test Composants<br>Test Eléments de commande<br>Test Sonde de température PT500<br>Test N° variante<br>Test Offset pyrolyse<br><b>Mode démo</b><br>Mode démo en cours<br>Mode démo après reset<br><b>Réglages de base</b><br>Durée du signal sonore<br>Affichage heure<br>Temps d'attente jusqu'à ce que le réglage soit validé<br>Système de nettoyage<br>Dispositifi télescopique                                 |        |
| 3.2<br>3.3 | Test fino appareir<br>Test Composants<br>Test Eléments de commande<br>Test Sonde de température PT500<br>Test N° variante<br>Test Offset pyrolyse<br><b>Mode démo</b><br>Mode démo en cours<br>Mode démo après reset<br><b>Réglages de base</b><br>Durée du signal sonore<br>Affichage heure<br>Temps d'attente jusqu'à ce que le réglage soit validé<br>Système de nettoyage<br>Dispositif télescopique<br>Rétablir les réglages de base |        |

| BSH BOSCH UND SIEMENS HAUSGERAETE GMBH                                                                                                    | Document-No.: 5650000092510_ASP_FR_C.doc | Revision C | Page     |  |  |
|----------------------------------------------------------------------------------------------------|------------------------------------------|------------|----------|--|--|
| IC5_E3_CT_SE                                                                                                    | Material-No.: 9000412782                 |            | 1 sur 29 |  |  |
| The reproduction, transmission or use of this document or its contests is not permitted without express written authority. Offenders will be liable for damages. All rights including rights created by patent grant or registration of a utility model or design are reserved. Copyright reserved. |                                          |            |          |  |  |

| Code                                                                 | Description du défaut                                          | Caus             | e du défaut                                                    | Vérification/So                     | olution/Remarq                 | ue                      |
|----------------------------------------------------------------------|----------------------------------------------------------------|------------------|----------------------------------------------------------------|-------------------------------------|--------------------------------|-------------------------|
| 1.1 Aperçu complet des codes défauts                                 | (dans l'ordre)                                                 |                  |                                                                |                                     |                                |                         |
| E 000                                                                | Pas d'affichage de défaut                                      | Aucur            | n défaut                                                       | Aucun défaut / a seulement          | ffichage en étape              | de test 8 et 9          |
| Γ                                                                    |                                                                |                  |                                                                |                                     |                                |                         |
| E 005                                                                | Défaut de communication                                        | 1. Ma<br>(Co     | auvaise connexion secteur<br>ontact rouillé/défait)            | Vérifier la conne                   | xion DBUS2 et la               | ligne                   |
|                                                                      | avec la platine d'affichage                                    | 2. Co            | oupure du câble                                                | Changer la ligne                    | DBUS2                          |                         |
|                                                                      |                                                                | 3. De            | éfaut de la platine de commande                                | Changer la platir                   | ne de commande                 |                         |
|                                                                      |                                                                | 1                |                                                                | 1                                   |                                |                         |
| E 009                                                                | Défaut de la vérification ROM                                  | Défau            | t de la platine d'affichage                                    | Changer la platir                   | ne d'affichage                 |                         |
|                                                                      |                                                                |                  |                                                                |                                     |                                |                         |
| E 010                                                                | Défaut mémoire des données                                     | Défau            | t de la platine d'affichage                                    | Changer la platir                   | ne d'affichage                 |                         |
| <u> </u>                                                             |                                                                | <u> </u>         |                                                                |                                     |                                |                         |
| E 011                                                                | Une touche activée en continu                                  | 1. To            | puche bloquée                                                  | Débloquer, netto                    | oyer la touche                 |                         |
|                                                                      |                                                                | 2. Bo            | outon poussoir ne s'ouvre pas                                  | Changer la platir                   | ne d'affichage                 |                         |
|                                                                      |                                                                |                  |                                                                | 1                                   |                                |                         |
| E 101                                                                | Coupure de la sonde du four                                    | 1. Ma<br>(ce     | auvaise connexion secteur<br>ontact rouillé/défait)            | PT500: vérifier la                  | a connexion secte              | ur et la ligne          |
|                                                                      | (PT 500)                                                       | 2. Co            | oupure du câble                                                | Changer la ligne PT500              |                                |                         |
|                                                                      |                                                                | 3. De            | éfaut de la PT500 (CTN)                                        | Changer la PT500                    |                                |                         |
|                                                                      |                                                                | 4. De            | éfaut de la platine de commande                                | Changer la platine de commande      |                                |                         |
|                                                                      |                                                                |                  |                                                                | -                                   |                                |                         |
| E 104                                                                | Court-circuit de la sonde de<br>température                    | 1. Ma<br>(co     | auvaise connexion secteur<br>ontact rouillé/défait)            | PT500: vérifier la                  | a connexion secte              | ur et la ligne          |
|                                                                      | (PT500)                                                        | 2. Co            | oupure du câble                                                | Changer la ligne                    | PT500                          |                         |
| BSH BOSCH UND SIEMENS HAUSGERAETE GI                                 | MBH                                                            |                  | Document-No.: 56500000092510_AS                                | P_FR_C.doc                          | Page                           |                         |
| IC5_E3_CT_SE                                                         |                                                                |                  | Material-No.: 9000412782 2 si                                  |                                     | 2 sur 29                       |                         |
| The reproduction, transmission or use of this document or its contes | ts is not permitted without express written authority. Offende | ers will be liat | Lole for damages. All rights including rights created by pater | nt grant or registration of a utili | ity model or design are reserv | ed. Copyright reserved. |
|                                                                      |                                                                |                  |                                                                |                                     |                                |                         |

| Code | Description du défaut | Cause du défaut                     | Vérification/Solution/Remarque |
|------|-----------------------|-------------------------------------|--------------------------------|
|      |                       | 3. Défaut de la PT500 (CTN)         | Changer la PT500               |
|      |                       | 4. Défaut de la platine de commande | Changer la platine de commande |

| E 106 | Porte non verrouillée | 1. | Crochet de verrouillage bloqué                         | Vérifier la barre et le récepteur (bloqués?)                   |
|-------|-----------------------|----|--------------------------------------------------------|----------------------------------------------------------------|
|       |                       | 2. | Mauvaise connexion secteur<br>(contact rouillé/défait) | Verrouillage moteur: vérifier la connexion secteur et la ligne |
|       |                       | 3. | Enroulement moteur coupé                               | Changer le moteur de verrouillage                              |
|       |                       | 4. | Défaut de câblage                                      | Vérifier le câblage selon le schéma                            |
|       |                       | 5. | Défaut de la position du micro-<br>interrupteur        | Vérifier position des micro-interrupteurs sur cadre support    |
|       |                       | 6. | Micro-interrupteur ne commute pas                      | Changer le micro-interrupteur                                  |

| E 107 | Porte ne s'ouvre pas | 1. | Crochet de verrouillage bloqué                         | Vérifier la barre et le récepteur                                  |
|-------|----------------------|----|--------------------------------------------------------|--------------------------------------------------------------------|
|       |                      | 2. | Mauvaise connexion secteur<br>(contact rouillé/défait) | Moteur de verrouillage : vérifier la connexion secteur et la ligne |
|       |                      | 3. | Enroulement moteur coupé                               | Changer le moteur de verrouillage                                  |
|       |                      | 4. | Défaut de câblage                                      | Vérifier le câblage selon le schéma                                |
|       |                      | 5. | Défaut de la position du micro-<br>interrupteur        | Vérifier position des micro-interrupteurs sur le cadre support     |
|       |                      | 6. | Micro-interrupteur ne commute pas                      | Changer le micro-interrupteur                                      |
|       |                      | 7. | Relais K26 ne commute pas                              | Changer le module de commande                                      |

| E 115 | Température trop élevée  | 1. | Porte ne verrouille pas          | Vérifier le verrouillage       |
|-------|--------------------------|----|----------------------------------|--------------------------------|
|       | dans four non verrouillé | 2. | Défaut de la PT500 (CTN)         | Changer la PT500               |
|       |                          | 3. | Défaut de la platine de commande | Changer la platine de commande |

| BSH BOSCH UND SIEMENS HAUSGERAETE GMBH                                                                                                    | Document-No.: 5650000092510_ASP_FR_C.doc | Revision C | Page     |  |  |
|----------------------------------------------------------------------------------------------------|------------------------------------------|------------|----------|--|--|
| IC5_E3_CT_SE                                                                                                    | Material-No.: 9000412782                 |            | 3 sur 29 |  |  |
| The reproduction, transmission or use of this document or its contests is not permitted without express written authority. Offenders will be liable for damages. All rights including rights created by patent grant or registration of a utility model or design are reserved. Copyright reserved. |                                          |            |          |  |  |

| Code | Description du défaut | Cause du défaut | Vérification/Solution/Remarque |
|------|-----------------------|-----------------|--------------------------------|
|      |                       |                 |                                |

| E 136 | Température de l'inverter | Surchauffe de l'inverter (Thermistor T : 75 °C)                    | Lecture du programme test 12 "surchauffe inverter"            |
|-------|---------------------------|--------------------------------------------------------------------|---------------------------------------------------------------|
|       | (IGBT) est trop élevée    | 1. Mauvais refroidissement de<br>l'appareil                        | Installer l'appareil selon les indications de montage         |
|       |                           | <ol> <li>Ventilateur tangentiel ne fonctionne<br/>pas</li> </ol>   | Changer le ventilateur tangentiel                             |
|       |                           | <ol> <li>Ventilateur du magnétron ne<br/>fonctionne pas</li> </ol> | Changer le ventilateur du magnétron                           |
|       |                           | 4. Température ambiante > 30 °C                                    | Conseiller le client, température doit être plus basse        |
|       |                           | 5. Usage professionnel                                             | Augmenter les phase de refroidissement entre les utilisations |
|       |                           | 6. Défaut de la platine de commande                                | Changer la platine de commande                                |

| E 137                                                                                                    | Température de l'inverter | Su<br>90                      | rchauffe de l'inverter (thermistor T ><br>°C) | Lecture du prog    | ramme test 12 "su    | rchauffe inverter"  |
|----------------------------------------------------------------------------------------------------|---------------------------|-------------------------------|-----------------------------------------------|--------------------|----------------------|---------------------|
|                                                                                                    | (IGBT) est trop élevée    | 1.                            | Mauvais refroidissement de<br>l'appareil      | Installer l'appare | eil selon les indica | tions de montage    |
|                                                                                                    |                           | 2.                            | Ventilateur tangentiel ne fonctionne pas      | Changer le vent    | ilateur tangentiel   |                     |
|                                                                                                    |                           | 3.                            | Ventilateur du magnétron ne fonctionne pas    | Changer le vent    | ilateur du magnéti   | ron                 |
|                                                                                                    |                           | 4.                            | Température ambiante > 30 °C                  | Conseiller le clie | ent, température d   | oit être plus basse |
|                                                                                                    |                           | 5.                            | Défaut de l'inverter                          | Changer l'inverte  | er                   |                     |
| BSH BOSCH UND SIEMENS HAUSGERAETE GM                                                                                                    | ИВН                       |                               | Document-No.: 56500000092510_AS               | P_FR_C.doc         | Revision C           | Page                |
| IC5_E3_CT_SE                                                                                                    |                           | Material-No.: 9000412782 4 su |                                               | 4 sur 29           |                      |                     |
| The reproduction, transmission or use of this document or its contests is not permitted without express written authority. Offenders will be liable for damages. All rights including rights created by patent grant or registration of a utility model or design are reserved. Copyright reserved. |                           |                               |                                               |                    |                      |                     |

| Code | Description du défaut | Cause du défaut                     | Vérification/Solution/Remarque |
|------|-----------------------|-------------------------------------|--------------------------------|
|      |                       | 6. Défaut de la platine de commande | Changer la platine de commande |

| E 138 | Défaut de connexion de l'inverter |                                  | Fusible rapide / mauvais contact                          | Vérifier le fusible F18                                        |
|-------|-----------------------------------|----------------------------------|-----------------------------------------------------------|----------------------------------------------------------------|
| H 95  | Н 95                              | 2.                               | Mauvaise connexion du secteur<br>(contact rouillé/défait) | Vérifier le câblage de l'inverter (alimentation<br>électrique) |
|       |                                   | 3.                               | L'interrupteur de la porte ne<br>commute pas              | Vérifier la porte                                              |
|       |                                   | 4.                               | Défaut de l'inverter                                      | Vérifier / changer l'inverter                                  |
|       | 5.                                | Défaut du magnétron              | Vérifier / changer le magnétron                           |                                                                |
|       | 6.                                | Défaut de la platine de commande | Vérifier / changer la platine de commande                 |                                                                |

| E 139 | Inverter "Défaut de la commande<br>IC" | 1. | Mauvais refroidissement de l'appareil            | Installer l'appareil selon la notice d'installation |
|-------|----------------------------------------|----|--------------------------------------------------|-----------------------------------------------------|
|       | H 96-1                                 | 2. | Le ventilateur tangentiel ne fonctionne pas      | Changer le ventilateur tangentiel                   |
|       |                                        | 3. | Le ventilateur du magnétron ne<br>fonctionne pas | Changer le ventilateur du magnétron                 |
|       |                                        | 4. | Défaut de l'inverter                             | Vérifier / changer l'inverter                       |
|       |                                        | 5. | Défaut de la platine de commande                 | Vérifier / changer la platine de commande           |

| E 140 | Inverter "Défaut de la commande<br>IC" | 1. Mauvais refroidissement de l'appareil |                                                  | Installer l'appareil selon la notice d'installation |
|-------|----------------------------------------|------------------------------------------|--------------------------------------------------|-----------------------------------------------------|
|       | H 96-2                                 | 2.                                       | Le ventilateur tangentiel ne<br>fonctionne pas   | Changer le ventilateur tangentiel                   |
|       |                                        | 3.                                       | Le ventilateur du magnétron ne<br>fonctionne pas | Changer le ventilateur du magnétron                 |

| BSH BOSCH UND SIEMENS HAUSGERAETE GMBH                                                                                                    | Document-No.: 5650000092510_ASP_FR_C.doc | Revision C | Page     |  |
|----------------------------------------------------------------------------------------------------|------------------------------------------|------------|----------|--|
| IC5_E3_CT_SE                                                                                                    | Material-No.: 9000412782                 |            | 5 sur 29 |  |
| The reproduction, transmission or use of this document or its contests is not permitted without express written authority. Offenders will be liable for damages. All rights including rights created by patent grant or registration of a utility model or design are reserved. Copyright reserved. |                                          |            |          |  |

| Code | Description du défaut   | Cause du défaut                     | Vérification/Solution/Remarque            |
|------|-------------------------|-------------------------------------|-------------------------------------------|
|      | 4. Défaut de l'inverter | Vérifier / changer l'inverter       |                                           |
|      | 5. Défaut du magnétron  | Vérifier / changer le magnétron     |                                           |
|      |                         | 6. Défaut de la platine de commande | Vérifier / changer la platine de commande |

| E 141 | Inverter Défaut de la commande | 1. | Mauvais refroidissement de l'appareil            | Installer l'appareil selon la notice d'installation |
|-------|--------------------------------|----|--------------------------------------------------|-----------------------------------------------------|
|       | Н 97                           | 2. | Le ventilateur tangentiel ne<br>fonctionne pas   | Changer le ventilateur tangentiel                   |
|       |                                | 3. | Le ventilateur du magnétron ne<br>fonctionne pas | Changer le ventilateur du magnétron                 |
|       |                                | 4. | Défaut de l'inverter                             | Vérifier / changer l'inverter                       |
|       |                                | 5. | Défaut du magnétron                              | Vérifier / changer le magnétron                     |
|       |                                | 6. | Défaut de la platine de commande                 | Vérifier / changer la platine de commande           |

| E 142 | Inverter Défaut | 1. | Mauvais refroidissement de<br>l'appareil         | Installer l'appareil selon la notice d'installation         |
|-------|-----------------|----|--------------------------------------------------|-------------------------------------------------------------|
|       | H 98            | 2. | Le ventilateur tangentiel ne<br>fonctionne pas   | Changer le ventilateur tangentiel                           |
|       |                 | 3. | Le ventilateur du magnétron ne<br>fonctionne pas | Changer le ventilateur du magnétron                         |
|       |                 | 4. | Magnétron mal connecté                           | Vérifier le câblage du magnétron / connecté<br>correctement |
|       |                 | 5. | Défaut du magnétron                              | Vérifier / changer le magnétron                             |

| BSH BOSCH UND SIEMENS HAUSGERAETE GMBH                                                                                                    | Document-No.: 5650000092510_ASP_FR_C.doc | C.doc Revision C |          |  |  |
|----------------------------------------------------------------------------------------------------|------------------------------------------|------------------|----------|--|--|
| IC5_E3_CT_SE                                                                                                    | Material-No.: 9000412782                 |                  | 6 sur 29 |  |  |
| The reproduction, transmission or use of this document or its contests is not permitted without express written authority. Offenders will be liable for damages. All rights including rights created by patent grant or registration of a utility model or design are reserved. Copyright reserved. |                                          |                  |          |  |  |

| Code | Description du défaut   | Cause du défaut                     | Vérification/Solution/Remarque            |
|------|-------------------------|-------------------------------------|-------------------------------------------|
|      | 6. Défaut de l'inverter | Vérifier / changer l'inverter       |                                           |
|      |                         | 7. Défaut de la platine de commande | Vérifier / changer la platine de commande |

| E 143 | Inverter "Impulsions" | 1. Défaut de l'inverter             | Vérifier / changer l'inverter             |
|-------|-----------------------|-------------------------------------|-------------------------------------------|
|       | H 99                  | 2. Défaut de la platine de commande | Vérifier / changer la platine de commande |
|       |                       |                                     |                                           |

| E 144 | Vérification possible | Défaut de paramètre de la platine de<br>commande | Changer platine affichage et commande (fours double> moufle 1) |
|-------|-----------------------|--------------------------------------------------|----------------------------------------------------------------|
|       |                       |                                                  |                                                                |

| E 244 Vérification possible | Défaut de paramètre de la platine de commande | Changer la platine d'affichage et de commande (fours double> moufle 2) |
|-----------------------------|-----------------------------------------------|------------------------------------------------------------------------|
|-----------------------------|-----------------------------------------------|------------------------------------------------------------------------|

| E 300 | Combinaison de platines<br>erronée | 1. | Combinaison de platines erronée<br>(Platine d'affichage- <> Platine de<br>commande) | Installer une platine correcte                                     |
|-------|------------------------------------|----|-------------------------------------------------------------------------------------|--------------------------------------------------------------------|
|       |                                    | 2. | Codage de variante incorrect (VC)                                                   | Vérifier / ajuster le codage de variante dans le<br>programme test |

| E 303 | La température de la platine de<br>commande est trop élevée | 1. | Mauvais refroidissement appareil              | Installer l'appareil selon la notice d'installation |
|-------|-------------------------------------------------------------|----|-----------------------------------------------|-----------------------------------------------------|
|       |                                                             | 2. | Le ventilateur tangentiel ne fonctionne pas   | Changer le ventilateur tangentiel                   |
|       |                                                             | 3. | Le ventilateur du magnétron ne fonctionne pas | Changer le ventilateur du magnétron                 |

| E 305 ou clignotement de la lampe du four (1sec M/ 1 secA) ou long signal sonore       Défaut de communication | Défaut de communication | 1. | Mauvaise connexion du secteur<br>(contact rouillé/défait) | Vérifier la connexion du secteur DBUS II |
|----------------------------------------------------------------------------------------------------|-------------------------|----|-----------------------------------------------------------|------------------------------------------|
|                                                                                                    |                         | 2. | Coupure du câble                                          | Changer la ligne DBUS II                 |
|                                                                                                    |                         | 3. | Défaut de la platine d'affichage                          | Changer la platine d'affichage           |

| BSH BOSCH UND SIEMENS HAUSGERAETE GMBH                                                                                                    | Document-No.: 56500000092510_ASP_FR_C.doc | Revision C | Page     |  |
|----------------------------------------------------------------------------------------------------|-------------------------------------------|------------|----------|--|
| IC5_E3_CT_SE                                                                                                    | Material-No.: 9000412782                  |            | 7 sur 29 |  |
| The reproduction, transmission or use of this document or its contests is not permitted without express written authority. Offenders will be liable for damages, All rights including rights created by patent grant or registration of a utility model or design are reserved. Copyright reserved. |                                           |            |          |  |

| Code  | Description du défaut                 | Cause du défaut                                                                            | Vérification/Solution/Remarque                |
|-------|---------------------------------------|--------------------------------------------------------------------------------------------|-----------------------------------------------|
|       |                                       | 4. Défaut de la platine de commande                                                        | Changer la platine de commande                |
|       |                                       |                                                                                            |                                               |
| E 309 | Défaut de la vérification du ROM      | Défaut interne de la platine de commande                                                   | Changer la platine de commande                |
|       |                                       |                                                                                            |                                               |
| E 310 | Défaut dans la mémoire des<br>données | Défaut interne de la platine de<br>commande                                                | Changer la platine de commande                |
|       |                                       |                                                                                            |                                               |
| E 312 | Défaut de la sonde de<br>température  | Défaut CTN de la platine de commande                                                       | Changer la platine de commande                |
|       |                                       |                                                                                            |                                               |
| E 344 | Vérification possible                 | Défaut de paramètre de la platine de commande                                              | Changer la platine d'affichage et de commande |
|       |                                       |                                                                                            |                                               |
| E 395 | Défaut d'écriture EEPROM              | Défaut interne de la platine de<br>commande                                                | Changer la platine de commande                |
|       |                                       |                                                                                            |                                               |
| E 396 | Défaut de lecture EEPROM              | Mauvaise connexion du secteur<br>(contact rouillé/défait)                                  | Changer la platine de commande                |
|       |                                       |                                                                                            |                                               |
| E 397 | DBUS2                                 | <ol> <li>Erreur de communication<br/>instantanée DBus2 due à une<br/>erreur EMC</li> </ol> | Appuyer sur la touche horloge                 |
|       |                                       | <ol> <li>Mauvaise connexion du secteur<br/>(contact rouillé/défait)</li> </ol>             | Vérifier la connexion secteur DBus2           |
|       |                                       | 3. Défaut de la platine d'affichage                                                        | Changer la platine d'affichage                |
|       |                                       |                                                                                            |                                               |
| E 398 | DBUS2                                 | <ol> <li>Erreur de communication<br/>instantanée DBus2 due à une<br/>erreur EMC</li> </ol> | Appuyer sur la touche horloge.                |
|       | 1                                     |                                                                                            |                                               |

| BSH BOSCH UND SIEMENS HAUSGERAETE GMBH                                                                                                    | Document-No.: 56500000092510_ASP_FR_C.doc |  | Page     |  |  |
|----------------------------------------------------------------------------------------------------|-------------------------------------------|--|----------|--|--|
| IC5_E3_CT_SE                                                                                                    | Material-No.: 9000412782                  |  | 8 sur 29 |  |  |
| The reproduction, transmission or use of this document or its contests is not permitted without express written authority. Offenders will be liable for damages. All rights including rights created by patent grant or registration of a utility model or design are reserved. Copyright reserved. |                                           |  |          |  |  |

| Code | Description du défaut | Cause du défaut                                                                | Vérification/Solution/Remarque      |
|------|-----------------------|--------------------------------------------------------------------------------|-------------------------------------|
|      |                       | <ol> <li>Mauvaise connexion du secteur<br/>(contact rouillé/défait)</li> </ol> | Vérifier la connexion secteur DBus2 |
|      |                       | 3. Défaut de la platine d'affichage                                            | Changer la platine d'affichage      |

| E 399 | DBUS2 | 1. | Erreur de communication<br>instantanée DBus2 due à une<br>erreur EMC | Appuyer sur la touche horloge.      |
|-------|-------|----|----------------------------------------------------------------------|-------------------------------------|
|       |       | 2. | Mauvaise connexion du secteur<br>(contact rouillé/défait)            | Vérifier la connexion secteur DBus2 |
|       |       | 3. | Défaut de la platine d'affichage                                     | Changer la platine d'affichage      |

| E 516 | Sonde température à coeur | 2. | Mauvaise connexion (contact rouillé<br>/ détaché) | Contrôler connexion et câble (sonde → module)   |
|-------|---------------------------|----|---------------------------------------------------|-------------------------------------------------|
|       |                           | 3. | Coupure câble                                     | Changer câble $\rightarrow$ module sonde viande |
|       |                           | 4. | Défaut sonde de température                       | Changer sonde température à coeur               |
|       |                           | 5. | Défaut module sonde viande                        | Changer module sonde viande                     |

| F8 | Coupure automatique | La durée de limite d'utilisation a été atteinte | Couper l'appareil |
|----|---------------------|-------------------------------------------------|-------------------|
|    |                     |                                                 |                   |

| Double point clignote à l'affichage | Pas d'affichage défaut | Mode démo activé | Désactiver le mode démo |
|-------------------------------------|------------------------|------------------|-------------------------|
|                                     |                        |                  |                         |

| BSH BOSCH UND SIEMENS HAUSGERAETE GMBH                                                                                                    | Document-No.: 5650000092510_ASP_FR_C.doc | Revision C | Page     |
|----------------------------------------------------------------------------------------------------|------------------------------------------|------------|----------|
| IC5_E3_CT_SE                                                                                                    | 3_CT_SE Material-No.: 9000412782         |            | 9 sur 29 |
| The reproduction, transmission or use of this document or its contests is not permitted without express written authority. Offenders will be liable for damages. All rights including rights created by patent grant or registration of a utility model or design are reserved. Copyright reserved. |                                          |            |          |

#### 2 PROGRAMMES TEST

| Fonction | Activation | Affichage | Remarque |
|----------|------------|-----------|----------|
|----------|------------|-----------|----------|

2.1 Programme test SAV

Le tests de base disponibles sont fonction de la variante d'appareil.

Après le départ du programme, le sélecteur des modes de cuisson permet de passer au test souhaité.

| Démarrer le<br>programme |                                                                       | L'appareil est hors tension |
|--------------------------|-----------------------------------------------------------------------|-----------------------------|
|                          | 1. Maintenir les touches – et +                                       | Attendre le signal sonore   |
|                          | 00:51                                                                 |                             |
|                          |                                                                       |                             |
|                          | 2. Tourner le sélecteur des modes de cuisson d'un cran vers la droite | Attendre le signal sonore   |
|                          | 00:51                                                                 |                             |
|                          |                                                                       |                             |
|                          | 3. Relâcher les touches                                               | Le signal sonore retentit   |

| BSH BOSCH UND SIEMENS HAUSGERAETE GMBH                                                                                                    | Document-No.: 5650000092510_ASP_FR_C.doc | Revision C | Page      |
|----------------------------------------------------------------------------------------------------|------------------------------------------|------------|-----------|
| IC5_E3_CT_SE                                                                                                    | Material-No.: 9000412782                 |            | 10 sur 29 |
| The reproduction, transmission or use of this document or its contests is not permitted without express written authority. Offenders will be liable for damages. All rights including rights created by patent grant or registration of a utility model or design are reserved. |                                          |            |           |

| Fonction | Activation | Affichage | Remarque                                                                       |
|----------|------------|-----------|--------------------------------------------------------------------------------|
|          |            |           | Tous les segments LED s'allument<br>Voir: Contrôles dans le programme test SAV |

| Terminer le | Pas d'activation d'un élément de commande | Coupure au bout de 10 minutes |
|-------------|-------------------------------------------|-------------------------------|
| programme   | Coupure de la tension secteur             | Coupure immédiate             |

| BSH BOSCH UND SIEMENS HAUSGERAETE GMBH                                                                                                    | Document-No.: 5650000092510_ASP_FR_C.doc | Revision C | Page      |  |
|----------------------------------------------------------------------------------------------------|------------------------------------------|------------|-----------|--|
| IC5_E3_CT_SE                                                                                                    | Material-No.: 9000412782                 |            | 11 sur 29 |  |
| The reproduction, transmission or use of this document or its contests is not permitted without express written authority. Offenders will be liable for damages. All rights including rights created by patent grant or registration of a utility model or design are reserved. Copyright reserved. |                                          |            |           |  |

# Codes pannes et programmes test

PH

|                          | L .                                    |                                    |                                |
|--------------------------|----------------------------------------|------------------------------------|--------------------------------|
| Fonction                 | Activation                             | Affichage                          | Remarque                       |
| 2.2 Mode démo            |                                        |                                    |                                |
|                          | 21 [2                                  | :00                                |                                |
| Démarrer le<br>programme |                                        |                                    |                                |
|                          | 1. Positionner le sélecteur du mode d  | e cuisson sur convection naturelle |                                |
|                          | 51 🗌                                   | :00                                |                                |
|                          |                                        |                                    | Température à l'affichage????  |
|                          | 2. Positionner le sélecteur de tempéra | ature juste avant 30°C             |                                |
|                          | 21 [2                                  | :00 30°⊂                           |                                |
|                          |                                        |                                    |                                |
|                          | 3. Maintenir la touche clé minimum 4s  | sec avant de la relâcher           | 2 signaux sonores retentissent |
|                          | <b>-</b>                               | *10 20.0                           |                                |

|                    |                                         |          | -                     |                       |            |      |
|--------------------|-----------------------------------------|----------|-----------------------|-----------------------|------------|------|
|                    |                                         |          |                       |                       |            |      |
|                    | 4. Activer de nouveau rapidement la tou | uche clé | Le do                 | puble point clignote  |            |      |
|                    |                                         |          |                       |                       |            |      |
| BSH BOSCH UND SIEM | ENS HAUSGERAETE GMBH                    |          | Document-No.: 5650000 | 00092510_ASP_FR_C.doc | Devision O | Page |

| BSH BOSCH UND SIEMENS HAUSGERAETE GWIBH                                                                                                    |                                                                                               | Revision C                      | Faye                    |
|----------------------------------------------------------------------------------------------------|-----------------------------------------------------------------------------------------------|---------------------------------|-------------------------|
| IC5_E3_CT_SE                                                                                                    | Material-No.: 9000412782                                                                      |                                 | 12 sur 29               |
| The reproduction, transmission or use of this document or its contests is not permitted without express written authority. Offenders will be lial | ble for damages. All rights including rights created by patent grant or registration of a uti | lity model or design are reserv | ed. Copyright reserved. |

| Fonction | Activation                             | Affichage           | Remarque                  |
|----------|----------------------------------------|---------------------|---------------------------|
|          |                                        | ŧ۵0                 |                           |
|          |                                        |                     |                           |
|          | 5. Positionner le sélecteur de tempéra | ture sur 0°C        | Le double point clignote  |
|          |                                        | <pre>\$00</pre>     |                           |
|          |                                        |                     |                           |
|          | 6. Positionner le sélecteur du mode de | e cuisson sur Arrêt | Le double point clignote  |
|          |                                        | ŧОО                 | La programma déma activit |
|          |                                        |                     | Voir: Mode démo           |
|          |                                        |                     |                           |

| BSH BOSCH UND SIEMENS HAUSGERAETE GMBH                                                                                                    | Document-No.: 5650000092510_ASP_FR_C.doc |  | Page      |
|----------------------------------------------------------------------------------------------------|------------------------------------------|--|-----------|
| IC5_E3_CT_SE                                                                                                    | Material-No.: 9000412782                 |  | 13 sur 29 |
| The reproduction, transmission or use of this document or its contests is not permitted without express written authority. Offenders will be liable for damages. All rights including rights created by patent grant or registration of a utility model or design are reserved. Copyright reserved. |                                          |  |           |

| Fonction                                     | Activation                                                           | Affichage                                        |                              | Remarque                                                           |                                |                         |
|----------------------------------------------|----------------------------------------------------------------------|--------------------------------------------------|------------------------------|--------------------------------------------------------------------|--------------------------------|-------------------------|
|                                              | 1                                                                    |                                                  |                              | r                                                                  |                                |                         |
| Terminer le<br>programme pour le<br>commerce |                                                                      |                                                  |                              |                                                                    |                                |                         |
|                                              | 7. Positionner le sélecteur du mode c                                | de cuisson sur convection n                      | naturelle                    | Le double point clignote                                           |                                |                         |
|                                              |                                                                      |                                                  |                              |                                                                    |                                |                         |
|                                              | 8. Positionner le sélecteur de tempér                                | ature juste avant 30°C                           |                              | Le double point clignote                                           |                                |                         |
|                                              |                                                                      |                                                  |                              |                                                                    |                                |                         |
|                                              | 9. Maintenir la touche cle minimum 4                                 | sec avant de la relacher                         |                              | 2 signaux sonores retentissent                                     |                                |                         |
|                                              |                                                                      |                                                  |                              |                                                                    |                                |                         |
|                                              | 10. Activer de nouveau la touche clé                                 |                                                  |                              | Activer de nouveau la touche clé                                   |                                |                         |
| BSH BOSCH UND SIEME                          | ENS HAUSGERAETE GMBH                                                 |                                                  | Document-No.: 5              | 56500000092510_ASP_FR_C.doc                                        | Revision C                     | Page                    |
| IC5_E3_CT_SE                                 |                                                                      |                                                  | Material-No.: 900            | 00412782                                                           |                                | 14 sur 29               |
| The reproduction, transmission               | or use of this document or its contests is not permitted without exp | ress written authority. Offenders will be liable | e for damages. All rights in | ncluding rights created by patent grant or registration of a utili | ty model or design are reserve | ed. Copyright reserved. |

| Fonction | Activation                              | Affichage           | Remarque                           |
|----------|-----------------------------------------|---------------------|------------------------------------|
|          | 12:                                     | 00                  |                                    |
|          |                                         |                     |                                    |
|          | 11. Positionner le sélecteur de tempéra | ture sur 0°C        | Le double point ne clignote plus   |
|          | 12:                                     | 88                  |                                    |
|          |                                         | + »\\\\             |                                    |
|          | 12. Positionner le sélecteur du mode de | e cuisson sur Arrêt | Le double point ne clignote plus   |
|          | L 15:                                   | 88                  |                                    |
|          |                                         |                     | Le programme démo n'est plus actif |
|          |                                         |                     | Le double point ne clignote plus   |

| Terminer le                    | 1. Brancher l'appareil                                                                                             |                               | Activer la touche en l'espace de 2r                                           | min                              |                          |
|--------------------------------|----------------------------------------------------------------------------------------------------|-------------------------------|-------------------------------------------------------------------------------|----------------------------------|--------------------------|
| programme pour le<br>client    |                                                                                                    |                               | Le programme démo n'est plus actif lorsque le double point ne cligno<br>plus. |                                  | e point ne clignote      |
|                                | 2. Maintenir la touche clé pendant 4sec                                                                            |                               |                                                                               |                                  |                          |
| BSH BOSCH UND SIEME            | ENS HAUSGERAETE GMBH                                                                                               | Document-No.:                 | 56500000092510_ASP_FR_C.doc                                                   | Revision C                       | Page                     |
| IC5_E3_CT_SE                   |                                                                                                    | Material-No.: 90              | 00412782                                                                      |                                  | 15 sur 29                |
| The reproduction, transmission | or use of this document or its contests is not permitted without express written authority. Offenders will be lial | ble for damages. All rights i | including rights created by patent grant or registration of a ut              | ility model or design are reserv | ved. Copyright reserved. |

#### Codes pannes et programmes test

| Fonction Activation Affichage Remarque | Fonction | Activation | Affichage | Remarque |
|----------------------------------------|----------|------------|-----------|----------|
|----------------------------------------|----------|------------|-----------|----------|

#### 2.3 Réglages de base

Les réglages de base disponibles sont fonction de la variante d'appareil.

Après le départ du programme, la touche Heure permet de passer directement au réglage de base souhaité.

| Démarrer le<br>programme                                                             |                          | 00:51                                             | L'appareil doit être hors tension  |
|--------------------------------------------------------------------------------------|--------------------------|---------------------------------------------------|------------------------------------|
|                                                                                      | Démarrer le<br>programme |                                                   |                                    |
| 3. Maintenir la touche Heure pendant minimum 4sec Voir: Fonctions du réglage de base |                          | 3. Maintenir la touche Heure pendant minimum 4sec | Voir: Fonctions du réglage de base |

| Terminer le<br>programme | 4. Maintenir la touche Heure pendant minimum 4sec | La modification est mémorisée |
|--------------------------|---------------------------------------------------|-------------------------------|
|--------------------------|---------------------------------------------------|-------------------------------|

| BSH BOSCH UND SIEMENS HAUSGERAETE GMBH                                                                                                    | Document-No.: 56500000092510_ASP_FR_C.doc | Revision C | Page      |  |
|----------------------------------------------------------------------------------------------------|-------------------------------------------|------------|-----------|--|
| IC5_E3_CT_SE                                                                                                    | Material-No.: 9000412782                  |            | 16 sur 29 |  |
| The reproduction, transmission or use of this document or its contests is not permitted without express written authority. Offenders will be liable for damages. All rights including rights created by patent grant or registration of a utility model or design are reserved. Copyright reserved. |                                           |            |           |  |

#### **3** FONCTIONS DES PROGRAMMES TEST

| Fonction                             | Activation             | Affichage | Remarque                                                                                                 |
|--------------------------------------|------------------------|-----------|----------------------------------------------------------------------------------------------------|
| 3.1 Programme test SAV               | l                      |           |                                                                                                    |
|                                      |                        |           |                                                                                                    |
|                                      |                        |           |                                                                                                    |
| Test automatique de<br>l'afficheur   |                        |           | Une fois la sélection du programme test réussie, tous les segments de l'afficheur à symboles s'allument. |
|                                      | 1. Activer la touche + |           | Le 1er niveau de test est automatiquement activé                                                         |
| Test Info appareil                   |                        |           |                                                                                                    |
| Electronique<br>Affichage / commande |                        |           | c1:01 s'affiche                                                                                          |
|                                      | 2. Activer la touche 🕑 |           |                                                                                                    |
| Version Hardware                     |                        |           |                                                                                                    |
|                                      |                        |           | La version de l'interface utilisateur Hardware (UI) s'affiche<br>ex.: 12 34                              |
|                                      | 3. Activer la touche 🕑 |           |                                                                                                    |

| BSH BOSCH UND SIEMENS HAUSGERAETE GMBH                                                                                                    | Document-No.: 5650000092510_ASP_FR_C.doc | Revision C | Page      |  |
|----------------------------------------------------------------------------------------------------|------------------------------------------|------------|-----------|--|
| IC5_E3_CT_SE                                                                                                    | Material-No.: 9000412782                 |            | 17 sur 29 |  |
| The reproduction, transmission or use of this document or its contests is not permitted without express written authority. Offenders will be liable for damages. All rights including rights created by patent grant or registration of a utility model or design are reserved. Copyright reserved. |                                          |            |           |  |

| Fonction                                     | Activation                                                              | Affichage                         |                                           | Remarque                                                |                               |                         |
|----------------------------------------------|-------------------------------------------------------------------------|-----------------------------------|-------------------------------------------|---------------------------------------------------------|-------------------------------|-------------------------|
|                                              |                                                                         | + »%                              |                                           |                                                         |                               |                         |
| Version Software                             |                                                                         | c1:02                             |                                           | xx xx – chiffres de 0 à 0                               |                               |                         |
| Version Software                             | E Activer la touche                                                     |                                   |                                           | Vargion Softwarg III                                    |                               |                         |
|                                              | 6 Activer la touche (*)                                                 | c1:02                             |                                           |                                                         |                               |                         |
|                                              | 7 Activer la touche +                                                   | c1:02                             |                                           |                                                         |                               |                         |
|                                              | 8 Activer la touche ( <sup>1</sup> )                                    |                                   |                                           |                                                         |                               |                         |
|                                              | 9 Activer la touche <sup>(b)</sup>                                      | c1:03                             |                                           |                                                         |                               |                         |
| Platine électronique                         | 10. Activer la touche +                                                 | c1:04                             |                                           |                                                         |                               |                         |
| Version Hardware                             | 11. Activer la touche <sup>(b)</sup>                                    | xx xx                             |                                           | Version Hardware Control M                              | lodule (CM)                   |                         |
|                                              | 12. Activer la touche <sup>(b)</sup>                                    | c1:04                             |                                           |                                                         | · · · · · ·                   |                         |
| Version Software                             | 13. Activer la touche +                                                 | c1:05                             |                                           |                                                         |                               |                         |
|                                              | 14. Activer la touche <sup>(b)</sup>                                    | xx xx                             |                                           | Version Software CM                                     |                               |                         |
|                                              | 15. Activer la touche <sup>(b)</sup>                                    | c1:05                             |                                           |                                                         |                               |                         |
| Version EEPROM                               | 16. Activer la touche +                                                 | c1:06                             |                                           |                                                         |                               |                         |
|                                              | 17. Activer la touche 🕓                                                 | xx xx                             |                                           | Version EEPROM CM                                       |                               |                         |
|                                              | 18. Activer la touche <sup>(b)</sup>                                    | c1:06                             |                                           |                                                         |                               |                         |
| Electronique sonde température à coeur       | 19. Activer la touche +                                                 | c1:07                             |                                           | (selon variante appareil)                               |                               |                         |
| Version Hardware                             | 20. Activer la touche <sup>①</sup>                                      | xx xx                             |                                           | Version Hardware Standard                               | -Meat-Probe-Mod               | ule (SPM)               |
|                                              | 21. Activer la touche <sup>(b)</sup>                                    | c1:07                             |                                           |                                                         |                               |                         |
| BSH BOSCH UND SIEMENS HA                     | AUSGERAETE GMBH                                                         |                                   | Document-No.: 5650000                     | 0092510_ASP_FR_C.doc                                    | Devisi O                      | Page                    |
| IC5_E3_CT_SE                                 |                                                                         |                                   | Material-No.: 900041278                   | 32                                                      | Revision C                    | 18 sur 29               |
| The reproduction, transmission or use of the | his document or its contests is not permitted without express written a | authority. Offenders will be liab | le for damages. All rights including righ | nts created by patent grant or registration of a utilit | y model or design are reserve | ed. Copyright reserved. |

| Fonction               | Activation                              | Affichage | Remarque                               |
|------------------------|-----------------------------------------|-----------|----------------------------------------|
| Version Software       | 22. Activer la touche +                 | c1:08     |                                        |
|                        | 23. Activer la touche 🕒                 | xx xx     | Version Software SPM                   |
|                        | 24. Activer la touche 🕒                 | c1:08     |                                        |
| Version EEPROM         | 25. Activer la touche +                 | c1:09     |                                        |
|                        | 26. Activer la touche 🕒                 | xx xx     | Version EEPROM SPM                     |
|                        | 27. Activer la touche 🕒                 | c1:09     |                                        |
| Electronique "horloge" | 28. Activer la touche +                 | c1: 10    | (selon variante appareil)              |
| Version Hardware       | 29. Activer la touche 🕒                 | xx xx     | Version Hardware Time Module (TM)      |
|                        | 30. Activer la touche 🕒                 | c1:10     |                                        |
| Version Software       | 31. Activer la touche +                 | c1:11     |                                        |
|                        | 32. Activer la touche 🕒                 | xx xx     | Version Software TM                    |
|                        | 33. Activer la touche 🕒                 | c1:11     |                                        |
| Version EEPROM         | 34. Activer la touche +                 | c1:12     |                                        |
|                        | 35. Activer la touche 🕒                 | xx xx     | Version EEPROM TM                      |
|                        | 36. Activer la touche 🕒                 | c1:12     |                                        |
|                        |                                         |           |                                        |
|                        |                                         |           |                                        |
| Fin test 1             | 37. Tourner le sélecteur d'un cran vers | la droite | Sélection test 2 "test des composants" |

| BSH BOSCH UND SIEMENS HAUSGERAETE GMBH                                                                                                    | Document-No.: 5650000092510_ASP_FR_C.doc | Revision C | Page      |  |
|----------------------------------------------------------------------------------------------------|------------------------------------------|------------|-----------|--|
| IC5_E3_CT_SE                                                                                                    | Material-No.: 9000412782                 |            | 19 sur 29 |  |
| The reproduction, transmission or use of this document or its contests is not permitted without express written authority. Offenders will be liable for damages. All rights including rights created by patent grant or registration of a utility model or design are reserved. Copyright reserved. |                                          |            |           |  |

| Fonction                                                                    | Activation                                                              | Affichage                        |                                           | Remarque                                                                                                    |                                                              |                                            |
|-----------------------------------------------------------------------------|-------------------------------------------------------------------------|----------------------------------|-------------------------------------------|----------------------------------------------------------------------------------------------------|--------------------------------------------------------------|--------------------------------------------|
|                                                                             |                                                                         | •                                |                                           |                                                                                                    |                                                              |                                            |
| Test Composants                                                             | 1. Activer la touche +                                                  | + »%                             |                                           | c2:00 s'affiche<br>(Position neutre)                                                                               |                                                              |                                            |
| Gril interne                                                                |                                                                         | + ××××                           |                                           | Chaque relais est commuté<br>Chaque relais est coupé lors<br>automatiquement au bout de<br>Relais K27 est alimenté | au bout d'un temp<br>sque ce menu est<br>e 2 min de fonction | os différé de 1s.<br>quitté ou<br>nnement. |
| Gril externe                                                                | 2. Activer la touche +                                                  | c2:17                            |                                           | Relais K17 est alimenté                                                                                            |                                                              |                                            |
| Résistance de sole                                                          | 3. Activer la touche +                                                  | c2:12                            |                                           | Relais K12 est alimenté                                                                                            |                                                              |                                            |
| Résistance circulaire                                                       | 4. Activer la touche +                                                  | c2:39                            |                                           | Relais K39 est alimenté                                                                                            |                                                              |                                            |
| Ventilateur tangentiel lent /<br>ventilateur du magnétron                   | 5. Activer la touche +                                                  | c2:36                            |                                           | Relais K36 est alimenté (se                                                                                        | lon variante appar                                           | eil)                                       |
| Ventilateur tangentiel rapide                                               | 6. Activer la touche +                                                  | c2:09                            |                                           | Relais K09 est alimenté                                                                                            |                                                              |                                            |
| Brassage                                                                    | 7. Activer la touche +                                                  | c2:29                            |                                           | Relais K29 est alimenté                                                                                            |                                                              |                                            |
| Brassage, lent                                                              | 8. Activer la touche +                                                  | c2:15                            |                                           | Relais K15 est alimenté                                                                                            |                                                              |                                            |
| Ventilateur des fumées ou<br>fumées + tangentiel lent ou<br>tangentiel lent | 9. Activer la touche +                                                  | c2:37                            |                                           | Relais K37 est alimenté (se                                                                                        | lon variante appar                                           | eil)                                       |
| Lampe du four                                                               | 10. Activer la touche +                                                 | c2:24                            |                                           | Relais K24 est alimenté                                                                                            |                                                              |                                            |
| Relais principal 1 / lampe du four                                          | 11. Activer la touche +                                                 | c2:51                            |                                           | Relais K51 est alimenté                                                                                            |                                                              |                                            |
| BSH BOSCH UND SIEMENS HA                                                    | USGERAETE GMBH                                                          |                                  | Document-No.: 5650000                     | 0092510_ASP_FR_C.doc                                                                                               | Revision C                                                   | Page                                       |
| IC5_E3_CT_SE                                                                |                                                                         |                                  | Material-No.: 900041278                   | 2                                                                                                    |                                                              | 20 sur 29                                  |
| The reproduction, transmission or use of the                                | his document or its contests is not permitted without express written a | uthority. Offenders will be liab | le for damages. All rights including righ | ts created by patent grant or registration of a utili                                                              | ty model or design are reserve                               | ed. Copyright reserved.                    |

| Fonction              | Activation                                | Affichage | Remarque                                          |
|-----------------------|-------------------------------------------|-----------|---------------------------------------------------|
| Signal sonore         | 12. Activer la touche +                   | c2:r1     | Signal sonore retentit                            |
|                       | 13. Activer la touche +                   | c2:LA     | (selon variante appareil)                         |
| Verrouillage de porte | 1. Activer la touche -                    | c2:LA & 🖨 | Relais K26 est alimenté (verrouillé)              |
|                       | 2. Activer la touche -0                   | c2:LA     | Relais K26 est alimenté (déverrouillé)            |
| Tournebroche          | 14. Activer la touche +                   | c2:42     | Relais K42 est alimenté (selon variante appareil) |
| Relais principal 2    | 15. Activer la touche +                   | c2:52     | Relais K52 est alimenté (selon variante appareil) |
|                       |                                           |           |                                                   |
| Fin test 2            | 16. Tourner le sélecteur d'un cran vers l | a droite  | Sélection test 3 "touches"                        |

| BSH BOSCH UND SIEMENS HAUSGERAETE GMBH                                                                                                    | Document-No.: 5650000092510_ASP_FR_C.doc | Revision C | Page      |  |
|----------------------------------------------------------------------------------------------------|------------------------------------------|------------|-----------|--|
| IC5_E3_CT_SE                                                                                                    | Material-No.: 9000412782                 |            | 21 sur 29 |  |
| The reproduction, transmission or use of this document or its contests is not permitted without express written authority. Offenders will be liable for damages. All rights including rights created by patent grant or registration of a utility model or design are reserved. Copyright reserved. |                                          |            |           |  |

| Fonction                     | Activation                          | Affichage           | Remarque                                                                  |
|------------------------------|-------------------------------------|---------------------|---------------------------------------------------------------------------|
|                              |                                     |                     |                                                                           |
| Test Eléments de<br>commande | 1. Activer la touche <sup>(b)</sup> | © - + <sup>≫∭</sup> | c3:01 s'affiche                                                           |
|                              |                                     | © - + <sup>≫∭</sup> | Ne pas activer les touches:<br>☉ / + et –                                 |
|                              | 2. Activer la touche =••            |                     | Un bref signal sonore retentit et le symbole clé s'affiche.               |
|                              | 3. Tourner le sélecteur de 36       | © - + »∭<br>50°     | Tourner le sélecteur pour afficher les chiffres aux affichages 7 segments |

| BSH BOSCH UND SIEMENS HAUSGERAETE GMBH                                                                                                    | Document-No.: 5650000092510_ASP_FR_C.doc | Revision C | Page      |  |  |
|----------------------------------------------------------------------------------------------------|------------------------------------------|------------|-----------|--|--|
| IC5_E3_CT_SE                                                                                                    | Material-No.: 9000412782                 |            | 22 sur 29 |  |  |
| The reproduction, transmission or use of this document or its contests is not permitted without express written authority. Offenders will be liable for damages. All rights including rights created by patent grant or registration of a utility model or design are reserved. Copyright reserved. |                                          |            |           |  |  |

| Fonction   | Activation                               | Affichage | Remarque                                                                  |
|------------|------------------------------------------|-----------|---------------------------------------------------------------------------|
|            |                                          |           | Tourner le sélecteur de température pour afficher les chiffres 7 segments |
|            | 4. Tourner le sélecteur de température   | de 360°   |                                                                           |
|            |                                          |           |                                                                           |
|            |                                          |           |                                                                           |
|            | 5. Activer la touche 🕒                   |           |                                                                           |
|            |                                          |           |                                                                           |
|            |                                          |           |                                                                           |
| Fin test 3 | 6. Tourner le sélecteur d'un cran vers l | a droite  | Sélection test 4 "sonde de température"                                   |

| BSH BOSCH UND SIEMENS HAUSGERAETE GMBH                                                                                                    | Document-No.: 5650000092510_ASP_FR_C.doc | Revision C | Page      |  |
|----------------------------------------------------------------------------------------------------|------------------------------------------|------------|-----------|--|
| IC5_E3_CT_SE                                                                                                    | Material-No.: 9000412782                 |            | 23 sur 29 |  |
| The reproduction, transmission or use of this document or its contests is not permitted without express written authority. Offenders will be liable for damages. All rights including rights created by patent grant or registration of a utility model or design are reserved. Copyright reserved. |                                          |            |           |  |

| Fonction                           | Activation                            | Affichage | Remarque                                                                                                    |
|------------------------------------|---------------------------------------|-----------|----------------------------------------------------------------------------------------------------|
|                                    |                                       |           |                                                                                                    |
| Test Sonde de<br>température PT500 |                                       |           | c4:01 s'affiche<br>Le test démarre automatiquement et immédiatement avec les<br>deux résistances gril (si disponibles avec chauffage rapide) |
|                                    |                                       |           | Durant le test, la température actuelle du four s'affiche (00:31 pour 31°C).                                                                 |
|                                    | 1. Activer la touche <sup>(b)</sup>   |           | Durant le test, la température actuelle du four s'affiche (01:05<br>pour 105°C).<br>La chauffe se coupe automatiquement au bout de 5 min.    |
| Fin test 4                         | 2 Tourner le sélecteur d'un cran vers | + »       | Sélection test 5, n° variante"                                                                                                    |

| BSH BOSCH UND SIEMENS HAUSGERAETE GMBH                                                                                                    | Document-No.: 5650000092510_ASP_FR_C.doc | Revision C | Page      |  |
|----------------------------------------------------------------------------------------------------|------------------------------------------|------------|-----------|--|
| IC5_E3_CT_SE                                                                                                    | Material-No.: 9000412782                 |            | 24 sur 29 |  |
| The reproduction, transmission or use of this document or its contests is not permitted without express written authority. Offenders will be liable for damages. All rights including rights created by patent grant or registration of a utility model or design are reserved. Copyright reserved. |                                          |            |           |  |

# Codes pannes et programmes test

PH

| Fonction                                 | Activation                                       | Affichage                                                                                                    |                                            | Remarque                                               |                                |                         |
|------------------------------------------|--------------------------------------------------|----------------------------------------------------------------------------------------------------|--------------------------------------------|--------------------------------------------------------|--------------------------------|-------------------------|
| Test N° variante                         | 1. Activer la touche 🕑                           | € - + »<br>                                                                                                    |                                            | C5:01 s'affiche                                        |                                |                         |
|                                          |                                                  | © - + »∭<br>□                                                                                                    |                                            | Le code de variante actuel s                           | s'affiche                      |                         |
|                                          | 2. Activer la touche + jus                       | BS BB<br>C - + »<br>T - + »<br>C - + »<br>C - + | e nécessaire s'affiche                     | N° variante (code de variant                           | te nécessaire s'aff            | ïche)                   |
|                                          | 3. Interruption de la tens                       | sion secteur – ou                                                                                                    |                                            | Sortie du programme test                               |                                |                         |
|                                          | 3. Activer la touche (9)                         | © - + »                                                                                                    |                                            |                                                        |                                |                         |
| Fin test 5                               | 4. Tourner le sélecteur d                        | l'un cran vers la droite                                                                                                    |                                            | Sélection test 6 "offset pyrol                         | lyse"                          |                         |
| BSH BOSCH UND SIEMENS HA                 | AUSGERAETE GMBH                                  |                                                                                                    | Document-No.: 5650000                      | 0092510_ASP_FR_C.doc                                   | Revision C                     | Page                    |
| IC5_E3_CT_SE                             |                                                  |                                                                                                    | Material-No.: 900041278                    | 2                                                      |                                | 25 sur 29               |
| The reproduction, transmission or use of | this accument or its contests is not permitted w | without express written authority. Offenders will be lial                                                                                                    | bie for damages. All rights including righ | its created by patent grant or registration of a utili | ity model or design are reserv | ea. Copyright reserved. |

PH

| Fonction                                                     | Activation                                | Affichage               | Remarque                         |
|--------------------------------------------------------------|-------------------------------------------|-------------------------|----------------------------------|
|                                                              |                                           |                         |                                  |
| <b>Test Offset<br/>pyrolyse</b><br>(selon variante appareil) |                                           |                         | C6:01 s'affiche                  |
|                                                              | 1. Activer la touche 🕓                    |                         |                                  |
|                                                              |                                           |                         | Offset pyrolyse actuel s'affiche |
|                                                              | 2. Régler la valeur offset nécessaire     | Touche – Touche +       |                                  |
|                                                              | avec la touche – ou +                     | -1°C à -15°C 1°C à 15°C |                                  |
|                                                              | 3. Activer la touche 🕒                    |                         | Mémorisation de la valeur réglée |
| Fin test 6                                                   | 4. Tourner le sélecteur d'un cran vers la | a droite                | Sélection test 1 "device info"   |

| BSH BOSCH UND SIEMENS HAUSGERAETE GMBH                                                                                                    | Document-No.: 5650000092510_ASP_FR_C.doc | Revision C | Page      |  |
|----------------------------------------------------------------------------------------------------|------------------------------------------|------------|-----------|--|
| IC5_E3_CT_SE                                                                                                    | Material-No.: 9000412782                 |            | 26 sur 29 |  |
| The reproduction, transmission or use of this document or its contests is not permitted without express written authority. Offenders will be liable for damages. All rights including rights created by patent grant or registration of a utility model or design are reserved. Copyright reserved. |                                          |            |           |  |

| Fonction              | Activation                  | Affichage |                             | Remarque                                                                                                    |  |
|-----------------------|-----------------------------|-----------|-----------------------------|----------------------------------------------------------------------------------------------------|--|
| 3.2 Mode démo         |                             |           |                             |                                                                                                    |  |
| Mode démo en cours    |                             |           |                             | Les fonctions de l'appareil sont simulées sans alimentation des résistances et du ventilateur. La lampe du four s'allume. |  |
|                       |                             |           | $\bigcirc$                  | Si l'heure s'affiche avec le double point clignotant, le programme démo est en cours.                                     |  |
|                       | Démarrer le mode de cuisson |           | Voir: Démarrer le mode démo |                                                                                                    |  |
|                       |                             |           |                             |                                                                                                    |  |
|                       |                             | 15\$10    |                             | La fonction reste active.                                                                                                 |  |
| Mode démo après reset |                             |           | $\bigcirc$                  | Si l'heure s'affiche avec le double point clignotant, le programme démo est en cours.                                     |  |

| BSH BOSCH UND SIEMENS HAUSGERAETE GMBH                                                                                                    | Document-No.: 5650000092510_ASP_FR_C.doc | Revision C | Page      |  |
|----------------------------------------------------------------------------------------------------|------------------------------------------|------------|-----------|--|
| IC5_E3_CT_SE                                                                                                    | Material-No.: 9000412782                 |            | 27 sur 29 |  |
| The reproduction, transmission or use of this document or its contests is not permitted without express written authority. Offenders will be liable for damages. All rights including rights created by patent grant or registration of a utility model or design are reserved. Copyright reserved. |                                          |            |           |  |

# Codes pannes et programmes test

PH

| Fonction                                                    | Activation                                                                                                    | Affichage                  | Remarque                                          |                                                                         |                |  |
|-------------------------------------------------------------|----------------------------------------------------------------------------------------------------|----------------------------|---------------------------------------------------|-------------------------------------------------------------------------|----------------|--|
| 3.3 Réglages de base                                        |                                                                                                    |                            |                                                   |                                                                         |                |  |
|                                                             | c (                                                                                                    | : 2                        | Voir: Démarrer les réglages                       | s de base                                                               |                |  |
| Durée du signal sonore                                      |                                                                                                    |                            | Régler la durée du signal a                       | près écoulement c                                                       | d'une durée    |  |
|                                                             | 1. Activer la touche – ou +                                                                                                    | c1: 3                      | c1: 0 () c1: 1 (10sec) c1: 2                      | 2 (2min) ou c1: 3 (                                                     | 5min) apparaît |  |
|                                                             | c (                                                                                                    | : 0                        |                                                   |                                                                         |                |  |
|                                                             |                                                                                                    |                            |                                                   |                                                                         |                |  |
|                                                             | 2. Activer la touche Heure minimum 4                                                                                                    | Modification est mémorisée | Modification est mémorisée, terminer le programme |                                                                         |                |  |
|                                                             | 3. Activer brièvement la touche<br>Heure                                                                                                    | Réglage de base suivant    | Réglage de base suivant                           |                                                                         |                |  |
|                                                             |                                                                                                    |                            |                                                   |                                                                         |                |  |
| Affichage heure                                             | 1. Activer la touche Heure jusqu'a                                                                                                    | c2: 1                      | Affichage heure, appareil h                       |                                                                         |                |  |
|                                                             | 2. Activer la touche – ou +                                                                                                    | c2: 0                      | c2: 0 (arret) ou c2: 1 (toujou                    | c2: 0 (arret) ou c2: 1 (toujours)                                       |                |  |
|                                                             | 3. Activer la touche Heure minimum 4                                                                                                    | sec, ou                    | Modification est memorisee                        | Modification est mémorisée, terminer le programme                       |                |  |
|                                                             | 3. Activer brievement la touche<br>Heure                                                                                                    |                            | Réglage de base suivant                           |                                                                         |                |  |
|                                                             |                                                                                                    | 1                          |                                                   |                                                                         |                |  |
| Temps d'attente jusqu'à                                     | 1. Activer la touche Heure jusqu'à                                                                                                    | c3: 2                      | Temps de modification du r                        | églage                                                                  |                |  |
| ce que le reglage soit<br>validé                            | 2. Activer la touche – ou + c3: 3                                                                                                    |                            | c3: 0 (aucun), c3: 1 (env. 2:<br>10sec)           | c3: 0 (aucun), c3: 1 (env. 2sec), c3: 2 (env. 5sec), c3: 3 (env. 10sec) |                |  |
|                                                             | 3. Activer la touche Heure minimum 4                                                                                                    | sec, ou                    | Modification est mémorisée                        | e, terminer le progi                                                    | ramme          |  |
| BSH BOSCH UND SIEMENS HAUSGERAETE GMBH Document-No.: 565000 |                                                                                                    |                            | t-No.: 56500000092510_ASP_FR_C.doc                | 0092510_ASP_FR_C.doc Page                                               |                |  |
| IC5_E3_CT_SE                                                |                                                                                                    |                            | lo.: 9000412782                                   | 82 Revision C 28 sur 29                                                 |                |  |
| The reproduction, transmission or use of                    | The reproduction, transmission or use of this document or its contests is not permitted without express written authority. Offenders will be liable for damages. All rights including rights created by patent grant or registration of a utility model or design are reserved. Copyright reserved. |                            |                                                   |                                                                         |                |  |

| Système de nettoyage | 1. Activer la touche Heure jusqu'à                 | c4: 0 | L'appareil a-t-il été équipé du kit ecoClean ?    |
|----------------------|----------------------------------------------------|-------|---------------------------------------------------|
|                      | 2. Activer la touche – ou +c4: 10 (non) ou 1 (oui) |       | 0 (non) ou 1 (oui)                                |
|                      | 3. Activer la touche Heure minimum 4sec, ou        |       | Modification est mémorisée, terminer le programme |
|                      | 3. Activer brièvement la touche<br>Heure           |       | Réglage de base suivant                           |

| Dispositif télescopique | 1. Activer la touche Heure jusqu'àc5: 0I |         | L'appareil a-t-il été équipé du dispositif télescopique? |  |  |
|-------------------------|------------------------------------------|---------|----------------------------------------------------------|--|--|
|                         | 2. Activer la touche – ou +c5: 1         |         | c5: 0 (non) ou c5: 1 (oui)                               |  |  |
|                         | 3. Activer la touche Heure minimum 4s    | sec, ou | Modification est mémorisée, terminer le programme        |  |  |
|                         | 3. Activer brièvement la touche<br>Heure |         | Réglage de base suivant                                  |  |  |

| Rétablir les réglages de<br>base | 4. Activer la touche Heure jusqu'à       | c6: 0   | Rétablir les modifications des réglages de base |  |
|----------------------------------|------------------------------------------|---------|-------------------------------------------------|--|
|                                  | 5. Activer la touche – ou +              | c6: 1   | c6: 0 (non) ou c6: 1 (oui)                      |  |
|                                  | 6. Activer la touche Heure minimum 4s    | sec, ou |                                                 |  |
|                                  | 7. Activer brièvement la touche<br>Heure |         | Réglage de base suivant                         |  |

| BSH BOSCH UND SIEMENS HAUSGERAETE GMBH                                                                                                    | Document-No.: 56500000092510_ASP_FR_C.doc | Revision C | Page      |  |
|----------------------------------------------------------------------------------------------------|-------------------------------------------|------------|-----------|--|
| IC5_E3_CT_SE                                                                                                    | Material-No.: 9000412782                  |            | 29 sur 29 |  |
| The reproduction, transmission or use of this document or its contests is not permitted without express written authority. Offenders will be liable for damages. All rights including rights created by patent grant or registration of a utility model or design are reserved. Copyright reserved. |                                           |            |           |  |